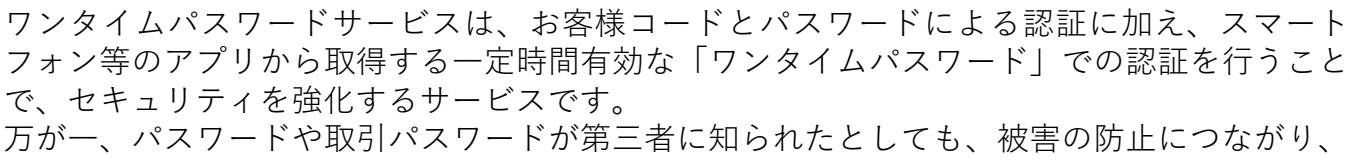

▶ 岩井コスモ証券

より安心・安全にお取引いただけます。

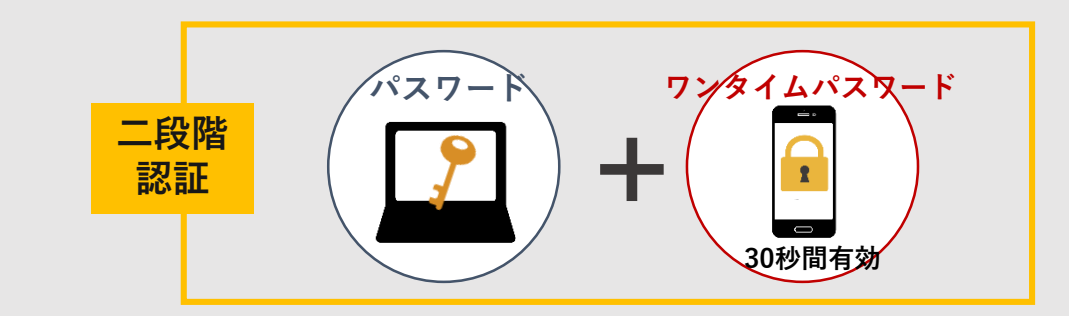

プラスネットログイン時や登録情報照会時等にワンタイムパスワードの入力を求められます。

#### ワンタイムパスワードサービスの利用方法

# STEP.1

#### 専用アプリのダウンロード

お客様がご利用のスマートフォン等の端末にGoogle authenticator(Google認証システム) などのアプリをインストールします。 ※既に他のサービスで使用されているものでも対応可能です。

のサービスで使用されているものでも对応可能です。

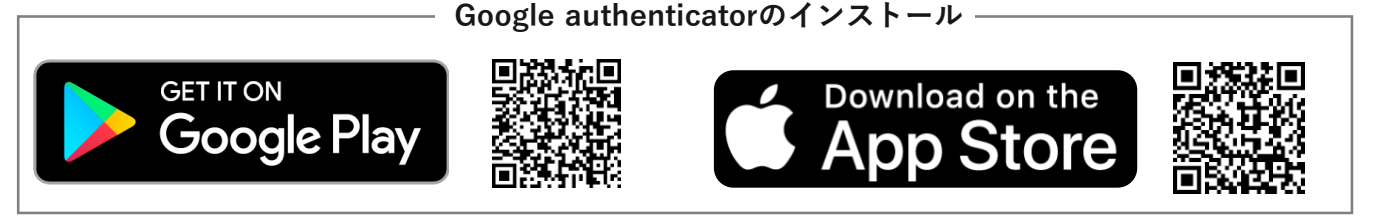

※TOTP (Time-based One-Time Password)方式に対応したその他のアプリでもご利用いただけます。 (Microsoft Authenticator、Authy、IIJ SmartKey 等)

STEP.2

ワンタイムパスワードサービスのお申込み

プラスネットにログイン後、

「口座情報」>「登録情報照会」>各種サービス利用状況「ワンタイムパスワードサービス」

より「申込」ボタンを押し、取引パスワードを入力して「認証」ボタンを押します。

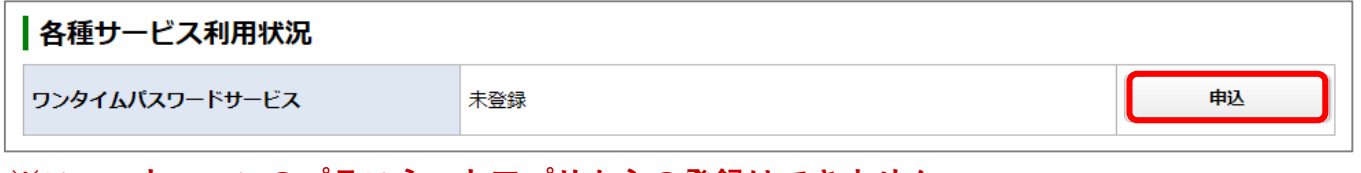

#### ※スマートフォンのプラスネットアプリからの登録はできません。

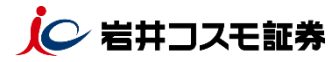

### ワンタイムパスワードアプリにコード登録

プラスネット画面に、登録用二次元バーコード(QRコード)が表示されますので、スマート フォン等にインストールしたワンタイムパスワードアプリで読み取ります。

| お客様情報 登録情報照会<br>サービス申込 -コード登録-                                                                                                  | 1 ▶ 2 ▶ 3 ▶ 4                                                                       |
|----------------------------------------------------------------------------------------------------|-------------------------------------------------------------------------------------|
| ●登録用二次元パーコード                                                                                                    | ✓二次元バーコードが読み取れない場合や<br>コード登録するアプリがインストール<br>されている端末からの申し込みの場合は、<br>コード入力によりご登録ください。 |
| 二次元パーコードが読み取れない場合や、コード登録するアプリがインストールされている端末でのお申込みの場合、お手数<br>タンを押して表示されたコードを、ご利用のアプリに入力してください。<br>※セキュリティ上の理由により、初期状態を非表示にしています。 | ▼アプリへのコード登録は5分以内に行って<br>ください。                                                       |
| コード表示                                                                                                    | □-ドを表示 ♥                                                                            |
| 次へ >                                                                                                    |                                                                                     |

# STEP.4

### 申込確認

スマートフォン等でご利用のワンタイムパスワードアプリに表示されているコードを 「ワンタイムパスワード」欄に入力し「認証」を押してください。これで設定完了です。

| お客様情報 登録情報照会<br>サービス申込 -確認-                                  | 1 ▶ 2 ▶ 3 ▶ 4 |
|--------------------------------------------------------------|---------------|
| -<br>スマートフォン等でご利用のアプリに表示されているコードを「ワンタイムパスワード」欄に入力し、「認証」ボタンを押 | してください。       |
|                                                              |               |
| < コード登録画面へ戻る 認証 >                                            |               |

#### ご留意事項

ワンタイムパスワードサービスの申込完了後、ワンタイムパスワードアプリをインストール した端末の機種変更、紛失等によりワンタイムパスワードを表示することができなくなった 場合は、プラスネットへのログイン等ができなくなるのでご注意ください。

<u>機種変更する場合の対応方法</u>

- ・事前にワンタイムパスワードサービスの利用を停止し、機種変更後に改めてワンタイム パスワードサービスを申し込む。
- ・事前にワンタイムパスワードを別端末で表示できるよう端末の追加登録を行う。

事前のお手続きを行わないまま機種変更をされた場合や、端末を紛失した場合等、 ワンタイムパスワード認証ができない場合は、 ネットサポートセンター(0120-318-611:平日8時~17時)へお問合せ下さい。